# Guide utilisateur de l'espace famille BL.Citoyens

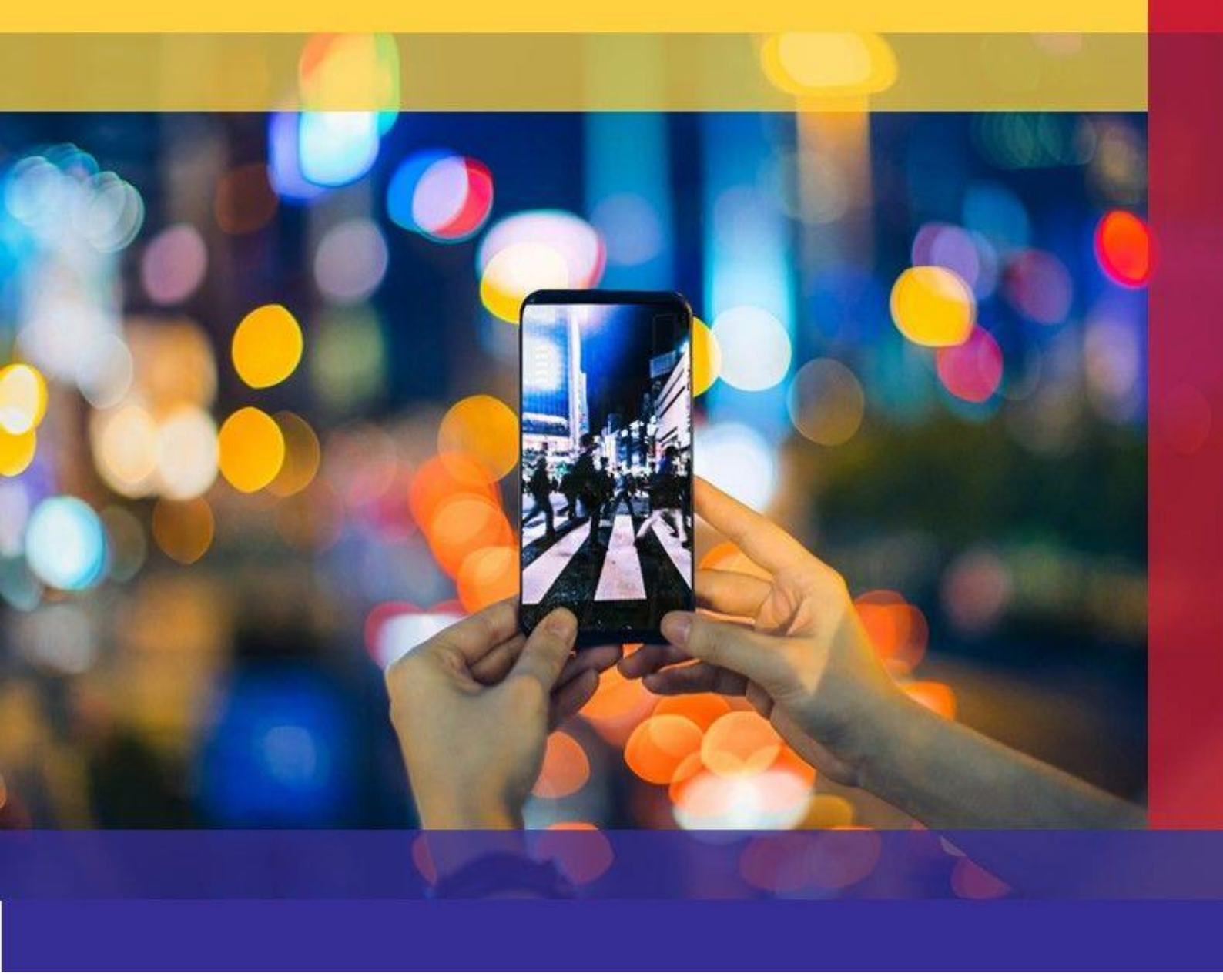

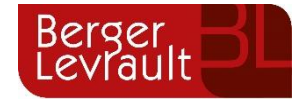

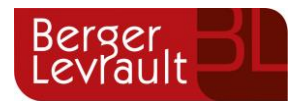

# 1. Création d'un compte famille

Accédez au Portail Citoyen via son URL.

#### Cliquez sur le bouton **Créer un compte**.

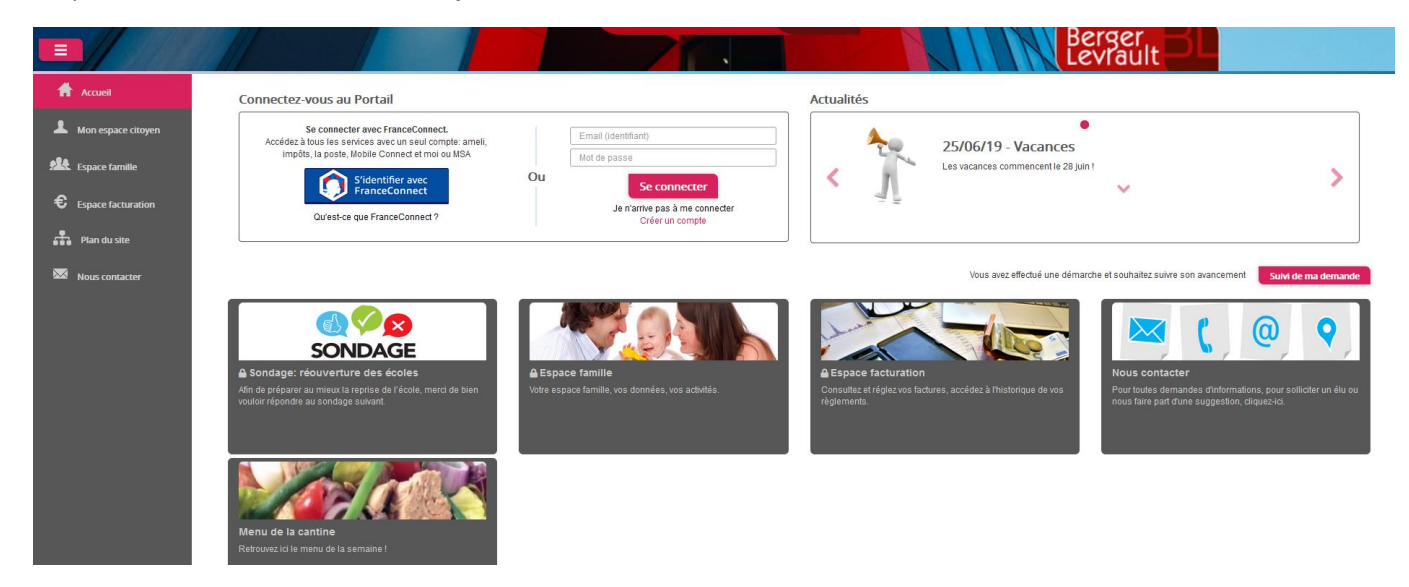

#### Renseignez le formulaire ci-dessous.

| Votre contact                                                                                                    |                               |                                                                                                    |
|----------------------------------------------------------------------------------------------------|-------------------------------|----------------------------------------------------------------------------------------------------|
| Indiquez vos civilité,<br>nom et prénom<br>Vos accès au Porta                                                                                                    | Civilité*<br>Nom*<br>Prénom*  | Mme.                                                                                                    |
|                                                                                                    |                               |                                                                                                    |
|                                                                                                    | E-mail (identifiant)*         |                                                                                                    |
| Renseignez votre<br>email et le mot de<br>passe de votre choix                                                                                                    | Mot de passe*                 | Le mot de passe doit contenir au moins 8 caractères, dont au moins 1 chiffre, 1 minuscule et 1 majuscule |
|                                                                                                    | Confirmation du mot de passe* |                                                                                                    |
| Code abonné Fami                                                                                                    | ille                          |                                                                                                    |
| Entrez le code abonné<br>famille transmis par<br>votre collectivité<br>Validez les conditions<br>d'utilisation, le<br>CAPTCHA et cliquez<br>sur le bouton<br>S'inscrire | Code abonné                   | J'ai lu et j'accepte les Conditions d'utilisation*                                                       |
|                                                                                                    |                               | S'inscrire                                                                                               |

#### Vous allez recevoir un email de confirmation dans votre messagerie, cliquez sur le lien d'activation.

© Berger-Levrault | Siège social : 892 rue Yves Kermen - 92 100 Boulogne Billancourt - SA au capital de 12 531 365 € - 755 800 646 RCS Nanterre

Locataire-Gérant Intuitive et LibreAir - TVA intracommunautaire : FR 81 755800646 – APE : 5829C 🖾 courrier@berger-levrault.com

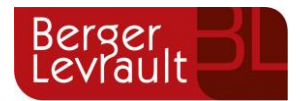

| Berger,                                                                                                    |
|----------------------------------------------------------------------------------------------------|
| Levrault                                                                                                    |
| Bonjour M. Dgf SG.                                                                                                    |
| Pour finaliser la création de votre compte sur le portail citoyen, veuillez confirmer votre<br>inscription en cliquant sur le bouton suivant :                    |
| Confirmer mon inscription                                                                                                    |
| Si ce bouton ne s'affiche pas correctement, veuillez cliquer sur le lien suivant :                                                                                |
| https://portail.berger-levrault.fr/VILLE<br>/activation?id=8452f359f5d944ed9dbb0fa0468210ea                                                                       |
| Pour toutes informations complémentaires, vous pouvez contacter notre service au<br>02.02.02.02.02, tous les jours de 9h à 12h et de 14h à 17h                    |
| Vous pouvez obtenir plus d'informations sur votre espace citoyens dans la rubrique "Mes<br>demandes".                                                             |
| (Il s'agit de la zone paramétrable de l'Accusé de Traitement: Texte commun à l'ensemble<br>des notifications qui seront adressées lors du Traitement des demandes |
| Elle sera complétée ou personnalisée par l'instructeur désigné lors du traitement<br>spécifique de la demande, s'il le souhaite.)                                 |
| Cordialement.                                                                                                    |
| Mairie de ville                                                                                                    |
| 892 rue Yves Kermen                                                                                                    |
| 92100 Boulogne-Billancourt                                                                                                    |
| http://www.berger-levrault.fr                                                                                                    |

Vous pouvez, à présent, accéder au Portail Citoyen avec vos identifiant et mot de passe.

Vous pouvez accéder aux Espaces Famille et Facturation si vous avez renseigné votre Code abonné Famille dans le formulaire de création de compte.

## 2. Gérer votre dossier famille

Pour consulter l'ensemble des données de votre famille, cliquez sur le menu **Espace Famille** puis sur le bloc **Dossier Famille**.

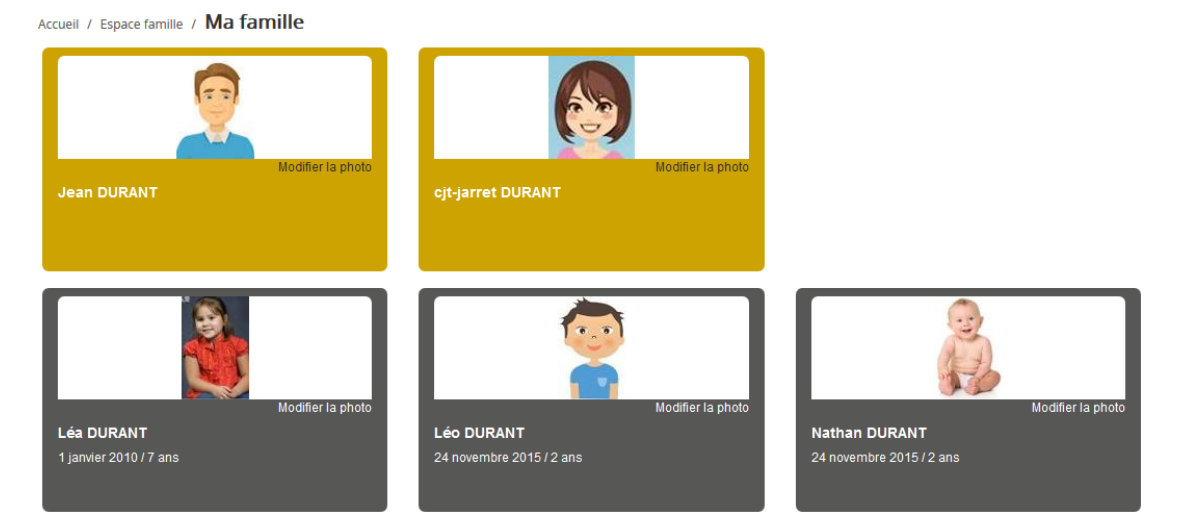

Dans cet espace, vous avez la possibilité de consulter et modifier l'ensemble des données liées aux membres de votre famille (responsables et enfants).

L'**écran des responsables** de la famille permet de consulter et de modifier les informations de base, l'adresse et les données bancaires. Toute modification est soumise à une validation par la collectivité. Les modifications qui n'ont pas encore été traitées par la collectivité sont affichées en jaune.

© Berger-Levrault | Siège social : 892 rue Yves Kermen - 92 100 Boulogne Billancourt - SA au capital de 12 531 365 € - 755 800 646 RCS Nanterre

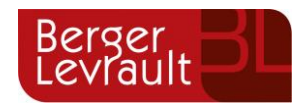

Soumettre la modification

#### Accueil / Espace famille / Dossier de famille GUILLET Solange

| Information de base       Exercit sont obligatories         Civitié*       Mme       Exmail *       solange-guillet@yogmail.com         Nom *       GUILLET       veuilles: renseigner au moins un numéro de téléphone *:         Prénom *       Solange       0358852147         Gualtéé       Belie mère       0358852147         Gualté       Belie mère       0358852147         Situation familiae       Veuf(ve)       Mode de communication         Mode de communication       Accepte de receivoir des suits         Accepte de receivoir des couriers       Accepte de receivoir des couriers         Veuf(ve)       Mode d'envoid e facture et releance       Par emails         Veuries       Par courriers                                                                                                    |
|----------------------------------------------------------------------------------------------------|
| Les champs avec* sont obligatoires   Civilié*   Mme   Civilié*   Mon*   GUILLET   Prénom*   Solange   Civilié   Solange   Civilié*   Solange   Civilié*   Solange   Veutilez renseigner au mains un numéro de téléphone *:   Outalié   Belle mère   Veutilez renseigner au mains un numéro de téléphone *:   Outalié   Belle mère   Veutilez renseigner au mains un numéro de téléphone *:   Outalié   Belle mère   Veutilez renseigner au mains un numéro de téléphone *:   Outalié   Belle mère   Veutilez renseigner au mains un numéro de téléphone *:   Outalié   Belle mère   Veutilez renseigner au mains un numéro de téléphone *:   Outalié   Belle mère   Veutilez renseigner au mains un numéro de téléphone *:   Outalié   Belle mère   Veutilez renseigner au mains un numéro de téléphone *:   Outalié   Belle mère   Veutilez renseigner au mains un numéro de téléphone *:   Veutilez renseigner au mains un numéro de téléphone *:   Veutilez renseigner au mains un numéro de téléphone *:   Veutilez renseigner au mains un numéro de téléphone *:   Veutilez renseigner au mains un numéro de téléphone *:   Veutilez renseigner au mains un numéro de téléphone *:   Veutilez renseigner au mains un numéro de téléphone *:   Veutilez renseigner au                                                        |
| Cvitité* Mme  E-mail * solange_guillet@yopmalLcom   Nom* GUILET vuillez renseigner au moins un numéro de téléphone*.   Prénom* Solange Téléphone portable 6032598741   Gualité Belle-mère  Mode de communication        <                                                                                                    |
| Non*       GUILLET       Veullez renseigner au moins un numéro de téléphone *:         Prénon*       Solange       Osabité         Belle-mère       Itéléphone portable       G52598741         Stuation familiale       Veulfyve)       Mode de communication       Itéléphone portable         Stuation familiale       Veulfyve)       Mode de communication       Itéléphone portable       Itéléphone portable         Mode d'envoid de facture et relation       Itéléphone portable       Itéléphone portable       Itéléphone portable       Itéléphone portable         Mode d'envoid de facture et relation       Itéléphone       Itéléphone       Itéléphone       Itéléphone         Mode d'envoid de facture et relation       Itéléphone       Itéléphone       Itéléphone       Itéléphone         Accepte de recevoir des SMS       Itéléphone       Itéléphone       Itéléphone       Itéléphone         Itéléphone       Itéléphone       Itéléphone       Itéléphone       Itéléphone       Itéléphone         Itéléphone       Itéléphone       Itéléphone       Itéléphone       Itéléphone       Itéléphone         Itéléphone       Veulfyve       Veulfyve       Mode d'envoid de facture et relation       Itéléphone       Itéléphone         Itéléphone       Veulfyve       Veulfyve       Itélépho |
| Prénom*       Solange       Téléphone       0358652147         Qualité       Bele-mère       Téléphone portable       0632598741         Situation familiale       Veuf(ve)       Mode de communication       ✓ Accepte de recevoir des sMS         Mode d'envoi de facture et relance       ✓ Par emails       ✓ Par SMS         ✓ Par courriters       ✓ Par courriters       ✓ Par sMS                                                                                                    |
| Qualité       Belle-mère       Téléphone portable       0632598741         Situation familiale       Veut(ve)       Mode de communication       Accepte de recevoir des SMS         Accepte de recevoir des courriers       Accepte de recevoir des courriers       Accepte de recevoir des courriers         Mode d'envoi de facture et relance       P ar emails       P ar SMS         V Par courriers       P ar courriers       Veutouriers                                                                                                    |
| Situation familiale       Veuf(ve)       Mode de communication       I Accepte de recevoir des sMS         Image: Accepte de recevoir des courriers       Image: Accepte de recevoir des courriers         Mode d'envoi de facture et relance       Image: Par emails         Image: Par sMS       Image: Par courriers         Image: Par courriers       Image: Par courriers         Acresse       Acresse                                                                                                    |
| Acresse                                                                                                    |
| Mode d'envoi de facture et relance       ✓       Par emails         ✓       Par SMS         ✓       Par courrifers                                                                                                    |
| Mode d'envoi de facture et relance       Image: Par emails         Image: Par SMS       Image: Par courriers         Image: Par source et relance       Image: Par courriers                                                                                                    |
| Adresse                                                                                                    |
| Adresse a                                                                                                    |
| Adresse at                                                                                                    |
| Adresse at                                                                                                    |
| Adresse                                                                                                    |
| Adresse                                                                                                    |
|                                                                                                    |
| Informations bancaires E                                                                                                    |
|                                                                                                    |
| Données communes à la famille                                                                                                    |
| Informations fiscales                                                                                                    |
|                                                                                                    |
|                                                                                                    |

Les données fiscales quant à elles sont en lecture seule puisque la collectivité en est gestionnaire et a besoin de pièces justificatives pour toute modification. Les familles doivent s'adresser à leur collectivité pour tout changement :

| Données communes à la famille                                                                                                    |                  |                        |                 |   |  |  |  |  |  |
|----------------------------------------------------------------------------------------------------|------------------|------------------------|-----------------|---|--|--|--|--|--|
| Informations fiscales                                                                                                    |                  |                        |                 |   |  |  |  |  |  |
| Si vous avez des modifications à apporter concernant vos informations fiscales, veuillez vous adresser à votre collectivité pour validation. |                  |                        |                 |   |  |  |  |  |  |
| Nom Allocataire                                                                                                    |                  |                        | Imposable       |   |  |  |  |  |  |
| Numéro Allocataire                                                                                                    |                  | APL                    |                 |   |  |  |  |  |  |
| Nombre d'enfants                                                                                                    |                  |                        |                 |   |  |  |  |  |  |
| Régime                                                                                                    | - Sélectionner V | Nombre de parts        |                 |   |  |  |  |  |  |
| Allocataire                                                                                                    | - Sélectionner V | Nombre de parts caisse |                 |   |  |  |  |  |  |
| Revenu mensuel                                                                                                    |                  |                        | Allocataire RSA |   |  |  |  |  |  |
| Revenu fiscal annuel                                                                                                    |                  | Loyer hors charges     |                 |   |  |  |  |  |  |
| Quotient familial                                                                                                    |                  |                        |                 |   |  |  |  |  |  |
| L                                                                                                    |                  |                        |                 | _ |  |  |  |  |  |

L'écran des enfants permet de consulter et de modifier les informations générales, les autorisations, les données sanitaires et les contacts des adultes habilités à le prendre en charge. Vous pouvez également ajouter une photo.

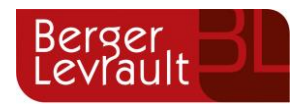

| Informations générales |                                                                                                    |                                                                                     |                     |                  |                         |                               |                           |  |  |  |  |
|------------------------|----------------------------------------------------------------------------------------------------|-------------------------------------------------------------------------------------|---------------------|------------------|-------------------------|-------------------------------|---------------------------|--|--|--|--|
| Nom*                   | ADELO                                                                                                    |                                                                                     |                     |                  | Date de naissance*      |                               |                           |  |  |  |  |
| Prénom*                | LUDOVIC                                                                                                    |                                                                                     |                     |                  | Sexe*                   | ~                             |                           |  |  |  |  |
| Compagnie d'assurance  |                                                                                                    |                                                                                     |                     |                  | Nº de la compagnie      |                               |                           |  |  |  |  |
|                        | Port de lunettes Port d'un appareil dentaire Port d'un appareil auditif                                                                                                    |                                                                                     |                     |                  |                         |                               |                           |  |  |  |  |
| Autorisations          |                                                                                                    |                                                                                     |                     |                  |                         |                               |                           |  |  |  |  |
|                        | Jautorise mon enfant à pratique Jautorise mon enfant à être presentation de la particit Jautorise mon enfant à particit Jautorise mon enfant à particit Jautorise mon enfant à être ho | uer du sport<br>is en photo<br>seul<br>per aux sorties scol<br>ospitalisé en cas de | laires<br>2 besoin  |                  |                         |                               |                           |  |  |  |  |
| Données sanitaires     |                                                                                                    |                                                                                     |                     |                  |                         |                               |                           |  |  |  |  |
| Pratiques alimentaires |                                                                                                    |                                                                                     |                     |                  |                         |                               |                           |  |  |  |  |
| Allergies              | Alimentaires gluten ×                                                                                                    |                                                                                     |                     |                  |                         |                               |                           |  |  |  |  |
| Vaccins                | Ajouter un vaccin                                                                                                    |                                                                                     |                     |                  |                         |                               |                           |  |  |  |  |
|                        | Vaccin                                                                                                    |                                                                                     | Date de vaccination | 1                |                         | Date de rappel                |                           |  |  |  |  |
|                        | Hépatite B                                                                                                    |                                                                                     | 05/04/2016          |                  |                         |                               |                           |  |  |  |  |
|                        |                                                                                                    |                                                                                     |                     |                  |                         |                               | 1 v<br>1 sur 1            |  |  |  |  |
|                        |                                                                                                    |                                                                                     |                     |                  |                         |                               |                           |  |  |  |  |
| Contacts               |                                                                                                    |                                                                                     |                     |                  |                         |                               |                           |  |  |  |  |
|                        | Ajouter un adulte                                                                                                    |                                                                                     |                     |                  |                         |                               |                           |  |  |  |  |
|                        | Nom complet                                                                                                    | Mobile                                                                              | Téléphone           | Lien de parenté  | Appelé en cas d'urgence | Autorisé à récupérer l'enfant |                           |  |  |  |  |
|                        | BARRET Jean-philippe                                                                                                    |                                                                                     |                     | Voisin / Voisine | Non                     | Oui                           | ×                         |  |  |  |  |
|                        | LOUVOIS Anne                                                                                                    |                                                                                     |                     | Oncle / Tante    | Non                     | Oui                           | ×                         |  |  |  |  |
|                        |                                                                                                    |                                                                                     |                     |                  |                         |                               | 1 v<br>1 sur 1            |  |  |  |  |
|                        |                                                                                                    |                                                                                     |                     |                  |                         |                               | Soumettre la modification |  |  |  |  |

## 3. Votre espace de facturation

Au niveau du menu **Espace Facturation**, vous retrouvez les factures émises par votre collectivité pour le paiement des activités de vos enfants, auxquelles sont associé les règlements.

La liste des factures vous permet de visualiser si vous avez des factures à payer grâce au bouton

Pour chacune des factures, la date d'échéance de règlement, le montant de la facture, l'émetteur ainsi que les règlements associés à la facture (numéro du règlement, type de règlement, date d'émission du règlement et montant du règlement) sont affichés. Le bouton vous permet de visualiser le détail de la facture.

© Berger-Levrault | Siège social : 892 rue Yves Kermen - 92 100 Boulogne Billancourt - SA au capital de 12 531 365 € - 755 800 646 RCS Nanterre

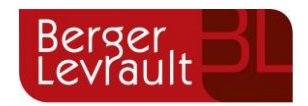

| Accueil              | Accueil Espace fa | acturation         |              |            |                 |   |    |                    |                           |                                   |               |                        |                                     |                     |
|----------------------|-------------------|--------------------|--------------|------------|-----------------|---|----|--------------------|---------------------------|-----------------------------------|---------------|------------------------|-------------------------------------|---------------------|
| A Mon espace citoyen | Historique des    | factures (4 Résult | ats)         |            |                 |   |    |                    |                           |                                   |               |                        |                                     |                     |
| Espace famille       | Nature            | Toutes             | ~            | Année      | Toutes          | > | Ok |                    |                           |                                   |               |                        |                                     |                     |
| Espace facturation   |                   |                    |              |            |                 |   |    |                    |                           |                                   |               |                        |                                     |                     |
| Prise de rendez-vous |                   | Date 👻             | Numéro       | Echéance   | Emetteur        |   |    |                    |                           |                                   | Montant       | Statut                 | Téléch                              | arger               |
| Plan du site         |                   | 05/07/2019         | 2019-06-3662 | 31/07/2019 | Portal Familles |   |    |                    |                           |                                   | 14,10 €       | Transmis<br>trésorerie | en 🛃                                |                     |
|                      |                   | 17/06/2019         | 2019-06-3295 | 20/06/2019 | Portal Familles |   |    |                    |                           |                                   | 6,40 €        | Payée                  |                                     |                     |
| Nous contacter       |                   |                    |              |            |                 |   |    | Date<br>21/06/2019 | N° Opération<br>160509454 | Description<br>Règlement en ligne | - Transaction | n* 3fe66d              | Moyen de paiement<br>Carte bancaire | Montant<br>6,40 €   |
|                      |                   |                    |              |            |                 |   |    |                    |                           |                                   |               |                        | Solde a payer                       | 0,00 €              |
|                      |                   | 12/06/2019         | 2019-06-3328 | 01/07/2019 | Portal Familles |   |    |                    |                           |                                   | 5,45€         | Payée                  | ±                                   |                     |
|                      |                   | 11/04/2019         | 2019-24-2723 | 25/04/2019 | Portal Familles |   |    |                    |                           |                                   | 6,40€         |                        | ±                                   |                     |
|                      |                   |                    |              |            |                 |   |    |                    |                           |                                   |               |                        |                                     | 1 v<br>page 1 sur 1 |

© Berger-Levrault | Siège social : 892 rue Yves Kermen - 92 100 Boulogne Billancourt - SA au capital de 12 531 365 € - 755 800 646 RCS Nanterre